# **SHOW ME HOW**

#### to Toggle Between Client and Employee Side **User Options**

#### STFP 1

With Employee Self-Service® toggle, quickly navigate between logins with the click of a button. From the client side click "ESS Login" to navigate to Employee Self-Service®.

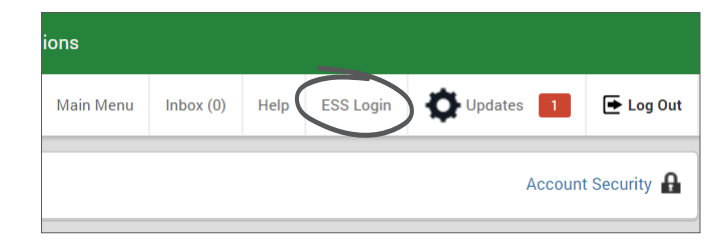

#### STFP 2

A pop-up window appears. Enter your Employee Self-Service® password if toggling for the first time. If you're not on a recognized device, enter your security questions and click "Submit."

| Please Answer Your Security Questi | ons to Continue      |         |
|------------------------------------|----------------------|---------|
| Harris of Seyl pet 2               | transfer first parts |         |
|                                    |                      | Сектице |
|                                    |                      |         |

#### STFP 3

Now, the Employee Self-Service® screen appears. From the employee side, click "Client Side Login" to navigate back to the client side.

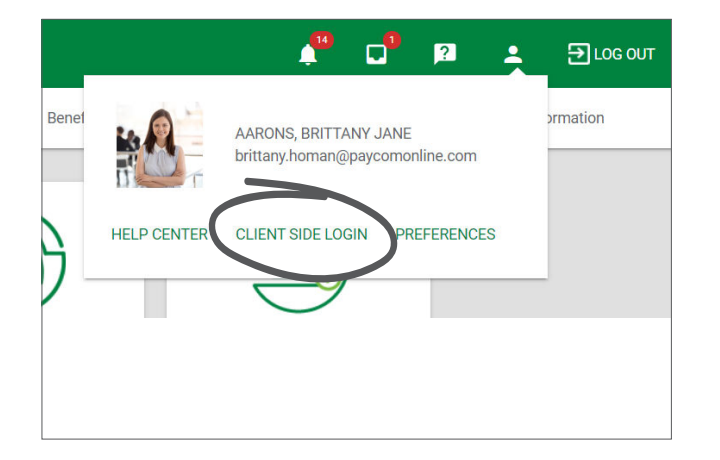

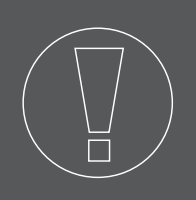

### HELPFUL TIPS

• Your Employee Self-Service<sup>®</sup> profile must be tied to your Employee Code in user setup. As a manager, contact your HR or Administrator if you have questions.

## **ADMINISTRATORS** Visit the Help Menu for the most up-to-date version of this guide.

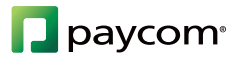